# TIME SLOT BOOKING IN TRANSPOREON

# (USING TRANSPORT NUMBER)

**USER MANUAL** 

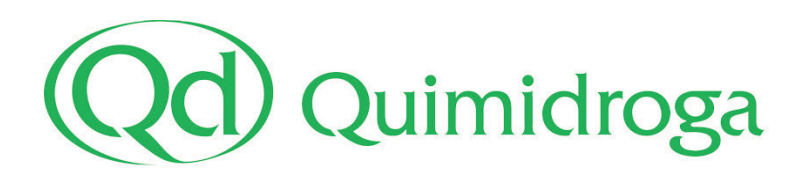

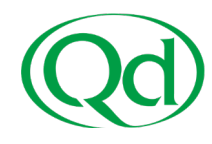

This time slot booking procedure **only applies to dry cargo transports reaching our warehouse, Qd11, located at Barcelona Port** (Port de Lagos, 2-8, Barcelona).

Whenever a booking is required, it will be indicated in our Transport Order. Tankers should not book time slots.

If you need assistance with registration or during any part of the process, you can request assistance <u>here</u> or call +441138150420.

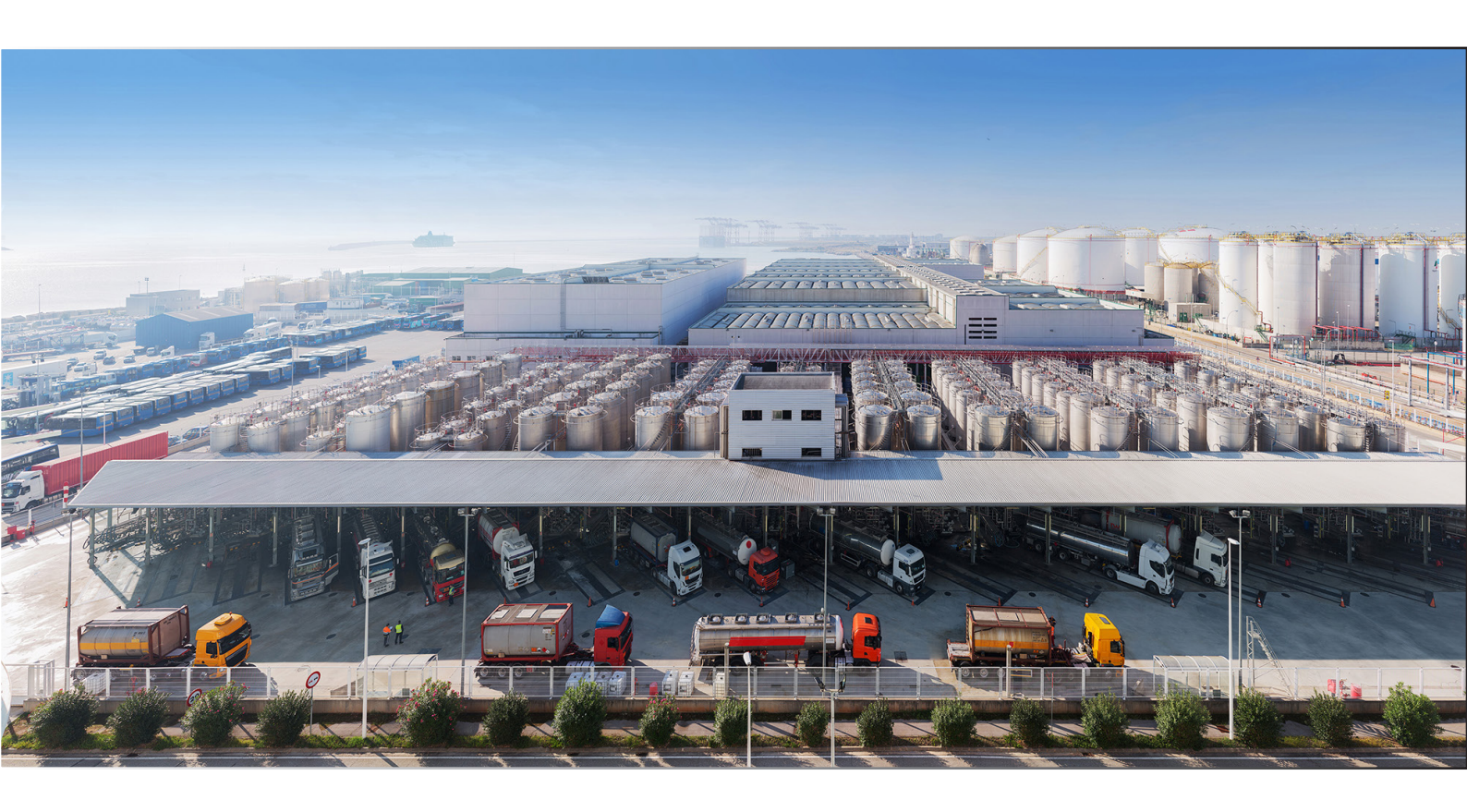

#### Q11 TIME SLOT BOOKING PROCEDURE:

- 1. Log in Transporeon web portal
- 2. Select recipient: Quimidroga, S.A.
- 3. Activate Quimidroga's transport number.
- 4. Time slot booking.
- 5. Booking overview.

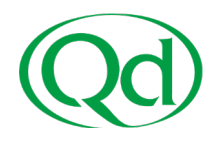

#### **1- LOG IN TRANSPOREON WEB PORTAL:**

To book slots, you must be previously registered in **Transporeon Time Slot Management for Retailers**:

| TRANSPORE                                |          |                                       |                     |  |  |  |  |  |
|------------------------------------------|----------|---------------------------------------|---------------------|--|--|--|--|--|
| ¡Bienvenido a Transporeon-               | Webl     |                                       |                     |  |  |  |  |  |
| 」<br>正<br>Time Slot Manager<br>Retailers | nent for | Real-Time Yard Management             | Visibility          |  |  |  |  |  |
| Panel                                    |          | · · · · · · · · · · · · · · · · · · · | Freight Marketplace |  |  |  |  |  |
| 내                                        |          |                                       |                     |  |  |  |  |  |
| Comunicación                             |          | Mi Transporeon                        |                     |  |  |  |  |  |

## 2- SELECT RECIPIENT: QUIMIDROGA, S.A.

Tras hacer acceder a Transporeon Time Slot Management for Retailers **debe** seleccionar a Quimidroga, S.A. en el listado de destinatarios:

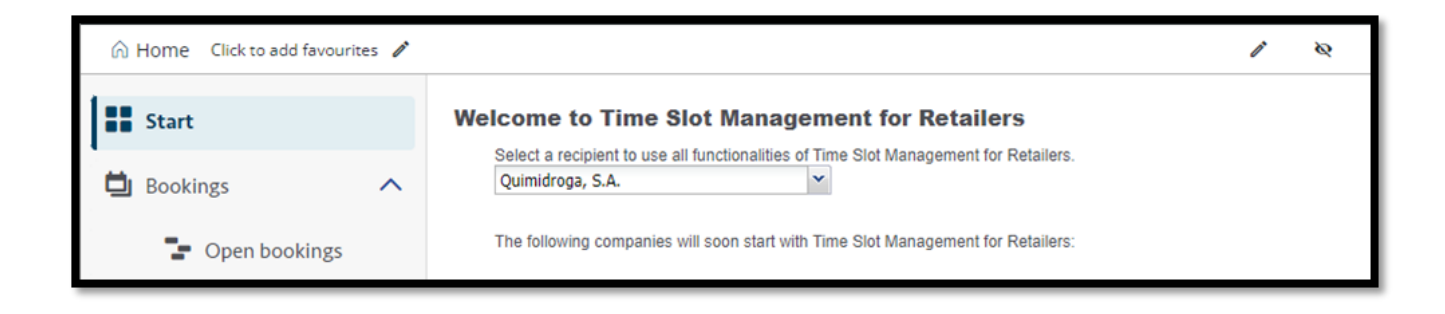

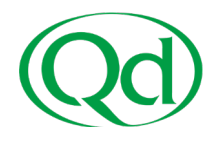

#### **3- ACTIVATE TRANSPORT NUMBER**

Once selected Quimidroga, S.A. recipient, our transport number must be activated. To do so:

- 1. Go to Bookings section and select "**Open bookings**".
- 2. Click on "Activate purchase orders":

| 6 | Home Click to add favourites | *                |              |                       |                         |              | 0° | ø   |
|---|------------------------------|------------------|--------------|-----------------------|-------------------------|--------------|----|-----|
|   |                              | Open bookings 👔  |              |                       |                         | _            |    |     |
|   | Start                        | Quimidroga, S.A. | ~            | 🔁 Load   🗷 Export   🕂 | Activate purchase order | rs           |    |     |
| - | Bookings                     |                  | Reference No | Purchase order numbe  | Date of delivery        | Product name |    | Est |
|   | bookings                     |                  | 2            |                       |                         |              |    | 2   |
|   | Open bookings                |                  |              |                       |                         |              |    |     |
|   | Booking overview             |                  |              |                       |                         |              |    |     |
| ٢ | Administration               |                  |              |                       |                         |              |    |     |
| ? | Help                         |                  |              |                       |                         |              |    |     |

#### 3. Insert our transport number in the "Purchase order number" field.

4. Click on "Activate purchase orders" button to activate the transport

|                  | Open bookings 👔          |                              |                      |                  |              |  |  |
|------------------|--------------------------|------------------------------|----------------------|------------------|--------------|--|--|
| Start            | Quimidroga, S.A.         | ✓ [C]                        | Back                 |                  |              |  |  |
|                  | Enter purchase order dat | a to activate one or more pu | rchase orders.       |                  |              |  |  |
| Bookings         | Purchase order number    |                              |                      |                  |              |  |  |
| Open bookings    | 0                        |                              |                      |                  |              |  |  |
| Booking overview |                          | •                            |                      |                  |              |  |  |
| Administration   | Activate purchase order  | Reset table   Import         | Advanced import      |                  |              |  |  |
| <b>@</b> Help    |                          | Reference No.                | Purchase order numbe | Date of delivery | Product name |  |  |

## 4- RESERVA DE LA FRANJA HORARIA

A continuación, haga clic en el botón "Reservar Online" para elegir día y hora de llegada a los almacenes de Quimidroga:

|                        | <b>Reservas</b> pendientes | s 🛜                        |                      |                  |                    |                 |      |                |                  |
|------------------------|----------------------------|----------------------------|----------------------|------------------|--------------------|-----------------|------|----------------|------------------|
| Iniciar                | Quimidroga, S.A.           | ~                          | Atrás                |                  |                    |                 |      |                |                  |
| -                      | Escriba los datos del pe   | dido para activar uno o va | rios pedidos.        |                  |                    |                 |      |                |                  |
| Reservas               | Número de pedido           |                            |                      |                  |                    |                 |      |                |                  |
|                        |                            |                            |                      |                  |                    |                 |      |                |                  |
| Reservas pendientes    | 1                          |                            |                      |                  |                    |                 |      |                |                  |
| Uista general reservas |                            |                            |                      |                  |                    |                 |      |                |                  |
| Administración         | Activar pedidos Vac        | ar la tabla] [Importación] | Importación avanzada |                  |                    |                 |      |                |                  |
|                        |                            | Nº de referencia           | Número de pedido     | Fecha de entrega | Nombre de producto | Peso estimado 🔺 | Peso | Unidad de peso | Número de almacé |
| 0                      |                            |                            |                      |                  |                    |                 | 10   | 10             |                  |
| Ayuda                  |                            | P                          | P                    | 2                | P                  | P               | e    | e              | e                |

- Select the most convenient free time slot at the requested arrival date.
- Free time slots will appear in green, grey slots are not available.

- If you need to change the arrival date, remember to refresh the calendar using the "Load" button:

| Open   | bookings 🛐             |                                 |             |              |                                                                   | í.                                      |
|--------|------------------------|---------------------------------|-------------|--------------|-------------------------------------------------------------------|-----------------------------------------|
| luimic | koga, S.A.             | ✓ ○ Back                        |             |              |                                                                   | Book                                    |
| Falar  | sorthang order data by | articula one or more morhans or | dava        |              |                                                                   | Please select a free time slot to book. |
| Dane   | Book                   |                                 |             |              |                                                                   | Click Cancel to gut without booking.    |
| 0      |                        | (multiple)                      | × (r        | uttple]      | ✓ 4 from: 2023-12-12 3 to: 2023-12-12 3 > 2 Load = Hide details + | Next update: 1:39                       |
| 0      | Time slot              | OTTR Understone                 | Otte Leader | OTTE Pallets |                                                                   |                                         |
| 0      |                        |                                 |             | /            |                                                                   |                                         |
| 0      | 07:00                  | 07:00                           | 2 07:00 2   |              |                                                                   |                                         |
|        |                        | Free                            | Free        |              |                                                                   |                                         |
| Act    | 07.15                  | 07:15                           | 1 07.15 1   |              |                                                                   |                                         |
|        |                        | Free                            | Free        |              |                                                                   |                                         |
|        | 07:30                  | 07.00                           |             |              |                                                                   |                                         |
|        |                        | Free                            | Free        | Fue          |                                                                   |                                         |
|        | 17.46                  |                                 |             | /            |                                                                   |                                         |
| H      | 91.40                  | 07.45<br>Eree                   | 07.45       |              |                                                                   |                                         |
|        |                        | rice                            | 1100        |              |                                                                   |                                         |
|        | 08.00                  | 08:00                           | 2 08:00 2   |              |                                                                   |                                         |
|        |                        | Free                            | Free        |              |                                                                   |                                         |
|        | 08:15                  | 08:15                           | 1 08:15 1   |              |                                                                   |                                         |
|        |                        | Free                            | Free        |              |                                                                   |                                         |
|        | 08:30                  | 08:30                           | 2 08:30 2   |              |                                                                   |                                         |
|        |                        | Free                            | Free        |              |                                                                   |                                         |
|        | 08:45                  | 00.45                           | 02.45       |              |                                                                   |                                         |
|        |                        | Occupied                        | Free        |              |                                                                   |                                         |
|        | 09.00                  | 08.00                           |             | 00.00        |                                                                   |                                         |
|        | 10000                  | Free                            | Free        | Free         |                                                                   |                                         |
|        |                        |                                 |             |              |                                                                   |                                         |
|        | 49.15                  | 09.15<br>Eree                   | 00.15 1     |              |                                                                   |                                         |
|        |                        | 100                             |             |              |                                                                   |                                         |
|        | 09:30                  | 09:30                           | 2 09:30 2   |              |                                                                   |                                         |
|        |                        | Free                            | Free        |              |                                                                   |                                         |
|        | 09:45                  | 09:45                           | 1 09.45 1   |              |                                                                   |                                         |
|        |                        | Free                            | Free        |              |                                                                   |                                         |
|        | 10:00                  | 10:00                           | 2 10:00 2   |              |                                                                   |                                         |
|        |                        |                                 |             |              |                                                                   |                                         |
|        |                        |                                 |             |              |                                                                   | Cancel                                  |
|        |                        |                                 |             |              |                                                                   |                                         |

- After selecting the most convenient time slot, confirm your choice by clicking "Book" button

|  | oga, S.A.             | Y O Back           |                  |                  | Create booking on Tuesday               | 2023-12-12 07:45 👔        |           |          |  |
|--|-----------------------|--------------------|------------------|------------------|-----------------------------------------|---------------------------|-----------|----------|--|
|  | urchase order data to |                    |                  |                  | 🛃 Book 🛛 Book + SMS 🤤                   | Cancel                    |           |          |  |
|  | Book K                |                    |                  | Booking Transfer |                                         |                           |           |          |  |
|  |                       | (multiple)         | *                | [multiple]       | piej                                    |                           |           |          |  |
|  | Time slot             | Q11B Unloading 🚺 🔝 | Q11B Loading 🚺 🔯 |                  | For company *                           | Demo_Carrier              |           |          |  |
|  | 07:00                 | 07:00              | 2 07:00          | 2                | Gate                                    |                           |           |          |  |
|  |                       | Free               | Free             |                  | Licence plate No.                       |                           |           |          |  |
|  | 07:15                 | 07:15              | 1 07:15          | 1                | Driver name                             |                           |           |          |  |
|  |                       | Free               | Free             |                  | Driver mobile No.                       |                           |           |          |  |
|  | 07:30                 | 07:30              | 2 07:30          | 2 07:3           | Tractor licence plate No                |                           |           |          |  |
|  |                       | Free               | Free             | Fr               | mactor incence plate No.                | L                         |           |          |  |
|  | 07:45                 | 07:45              | 1 07:45          | 1                | Trailer licence plate No.               |                           |           |          |  |
|  |                       | Free               | Free             |                  | Container No.                           |                           |           |          |  |
|  | 08:00                 | 08:00              | 2 08:00          | 2                | Tractor licence plate No                |                           |           |          |  |
|  |                       | Free               | Free             |                  | valid until                             |                           |           |          |  |
|  | 08:15                 | 08:15              | 1 08:15          | 1                | Trailer licence plate No<br>Valid until |                           |           |          |  |
|  |                       | Free               | Free             |                  | Hazardous goods permit -                |                           |           |          |  |
|  | 08:30                 | 08:30              | 2 08:30          | 2                | Valid until                             |                           |           |          |  |
|  |                       | Free               | Free             |                  | Comment (non-binding)                   |                           |           |          |  |
|  | 08:45                 | 08:45              | 08:45            | 1                |                                         |                           |           |          |  |
|  |                       | Occupied           | Free             |                  | Duration (minutes) *                    | 90 💌                      |           |          |  |
|  | 09:00                 | 09:00              | 1 09:00          | 2 09:0           | Weight                                  |                           |           |          |  |
|  |                       | Free               | Free             | Fr               | Subcontractor                           |                           |           |          |  |
|  | 09:15                 | 09:15              | 1 09:15          | 1                | Subcontractor                           |                           |           |          |  |
|  |                       | Free               | Free             |                  | Booking No.                             |                           |           |          |  |
|  | 09:30                 | 09:30              | 2 09:30          | 2                | Order details                           |                           |           |          |  |
|  |                       | Free               | Free             |                  | C changin Maihilithe                    |                           |           |          |  |
|  | 09:45                 | 09:45              | 1 09:45          | 1                | Show in visibility                      |                           |           |          |  |
|  |                       | Free               | Free             |                  | Identification No. Purch                | ase order Licence plate N | Reference | Purchase |  |
|  | 10:00                 | 10:00              | 2 10:00          | 2                | 200000822                               | 2                         | 524956    | 82525429 |  |
|  |                       |                    |                  |                  | 200000815                               | <b>3</b>                  | 524956    | 82525434 |  |
|  |                       |                    |                  |                  | 200000840                               | 2                         | 524956    | 82525434 |  |
|  |                       |                    |                  |                  | 2000000832                              |                           | 524956    | 9252541  |  |

If you need assistance with registration or during any part of the process, you can request assistance <u>here</u> or call +441138150420.

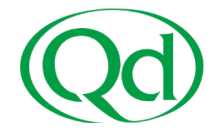

Your booking is confirmed. You can either download the booking's PDF or close this pop-up:

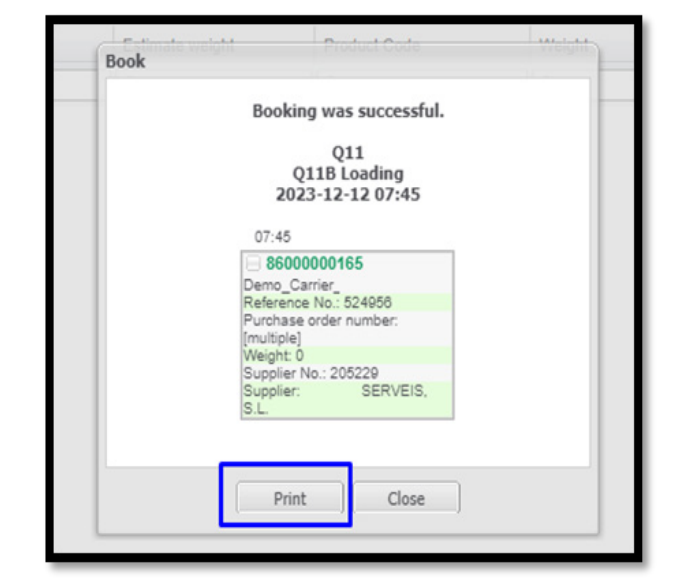

#### 5- BOOKING OVERVIEW:

You will find all confirmed bookings by accessing to the "Booking overview" section.

- The pencil button will allow you to edit or delete any confirmed booking before reaching our facilities.

- The printer button will download the Booking confirmation PDF to your PC.

| G                | Home Click to add favourites 🧪 |                                                                            | 1             | ø    |  |  |  |  |  |
|------------------|--------------------------------|----------------------------------------------------------------------------|---------------|------|--|--|--|--|--|
|                  |                                | Booking overview 👔                                                         |               |      |  |  |  |  |  |
|                  | Start                          | Quimidroga, S.A. 🗸 Q11 🗸 from: 2023-12-12 🖪 00:0                           | 0 🔻 to:       | 1.23 |  |  |  |  |  |
|                  |                                | 2023-12-12 🔄 23:59 💉 🕨 🤁 Load   🔎 Search booking   🗷 Export   🏭 Statistics |               | 1.25 |  |  |  |  |  |
|                  | Bookings ^                     | Status Reference No. Purchase order number                                 | Status descri | Task |  |  |  |  |  |
|                  |                                | ₽ AII ▼ ₽ ₽                                                                | L             | 2    |  |  |  |  |  |
|                  | Open bookings                  | ∃ Task begin (Real-Time Yard Management): (None)                           |               |      |  |  |  |  |  |
| Г                | Booking overview               | 😟 🙀 🥒 🖶 🌡 😑 524956 🐚                                                       | Unknown       |      |  |  |  |  |  |
| BOOKINg OVERVIEW |                                |                                                                            |               |      |  |  |  |  |  |
| Ś                | Administration V               |                                                                            |               |      |  |  |  |  |  |

Thank you very much for your time. We hope this time slot Booking system will have a positive impact on your waiting times at the plant.